Jedan od načina na koje možete mijenjati kanale, koji je ujedno i najčešći jeste putem tipki **^(naviše)** i **v(naniže)** na daljinskom upravljaču Vaše Moja TV.

Drugi način jeste putem kategorija u koje je organizovana lista kanala:

Pritisnite strelicu >(desno) na Vašem daljinskom upravljaču.

Pojavit će se lista kategorija, izaberite željenu kategoriju koristeći strelice **^(naviše)** i **v(naniže).** 

| Kategorije kanala |            |
|-------------------|------------|
|                   |            |
| TV i Radio        |            |
| Omiljeni kanali   |            |
| TV kanali         |            |
| Domaći            |            |
| Regionalni        |            |
| MY TV             |            |
| Filmski           |            |
| НВО               |            |
| CineStar Premiere |            |
| Sportski          |            |
| $\sim$            |            |
| > Kanali          | Potvrdi ок |
|                   |            |
|                   |            |

Nakon što nađete kategoriju, ponovo pritisnete strelicu >(desno) i otvorit će se lista kanala koji se nalaze u toj kategoriji.

| TV i Radio (373)   11:50 Nogomet (ž): SP 2023: Australija - En<br>Svjetsko prvenstvo u nogometu za žene je t   001. BHT 1 HD U   14:00 Vijesti   Dodatni opis emisije nije trenutno dostupa | g<br>t |
|----------------------------------------------------------------------------------------------------|--------|
| 001. BHT 1 HD U Svjetsko prvenstvo u nogometu za žene je t   14:00 Vijesti   Dodatni opis emisije nije trenutno dostupa                                                                     | t      |
| 001. BHT 1 HD U 14:00 Vyesti<br>Dodatni opis emisije nije trenutno dostupa                                                                                                    |        |
|                                                                                                    | an.    |
| 002. FIV HD                                                                                                    |        |
| 003. Hayat HD начат                                                                                                    |        |
| 004. TVSA HD                                                                                                    |        |
| 005. Nova BH HD 🕜                                                                                                    |        |
| 🐽 Al Jazeera Balkans HD                                                                                                    |        |
| 007. BIR TV HD                                                                                                    |        |
| oos. OBN HD                                                                                                    |        |
| 009. Pink BH                                                                                                    |        |
| o10. MTV Igman HD                                                                                                    |        |
| $\checkmark$                                                                                                    |        |
| Kategorije Potvrdi 🔍                                                                                                    |        |
|                                                                                                    |        |

Putem tipki **^(naviše)** i **v(naniže)** nađite kanal koji ste prvobitno željeli i pritisnite tipku **OK**. Za nekoliko sekundi na ekranu će se pojaviti odgovarajući kanal koji ste izabrali.

Kao treći način pretrage kanala jeste koristeći prozor na dnu ekrana koji prikazuje informacije o kanalu:

Pritisnite tipku **OK** i kada se pojavi prozor na dnu ekrana ponovo pritisnite **OK**. Na ovaj način možete pretraživati kanale bez potrebe mijenjanja kanala koji trenutno gledate.

| 1. BHT 1 HD      |                       |                           |              |       |
|------------------|-----------------------|---------------------------|--------------|-------|
|                  |                       |                           |              |       |
|                  |                       |                           |              |       |
|                  |                       |                           |              |       |
|                  |                       |                           |              |       |
|                  |                       |                           |              |       |
|                  |                       |                           |              |       |
|                  |                       |                           |              |       |
|                  |                       |                           |              |       |
|                  |                       |                           |              |       |
|                  |                       |                           |              |       |
|                  |                       | Historija BiH             | 11.15_1      | 1.38  |
| 12 MY TV         | _M¥™                  | Derviš i smrt             | 11:38-1      | 3:41  |
| 13:39 TV i Radio | 🎘 💆 🐂 🔵 🔒 HD          | Na današnji dan, TV Kaler | ndar 13:41-1 | 3:59  |
| C Zatvori        | <b>Pregled kanala</b> | 🔵 Zamijeni kanal          | Gledaj kan   | al ок |

Kanale možete prelistavati koristeći strelice **^(naviše)** i **v(naniže)**. Kada se odlučite za neki kanal, pritisnite **OK** i na ekranu će se pojaviti kanal koji ste odabrali.

U slučaju da se predomislite i želite se vratiti na kanal koji ste prije gledali, pritisnite tipku **BACK** dva puta, prvi put da biste zatvorili prozor na dnu za brzi pregled kanala, a drugi put za povratak na prethodni kanal.

Posljednji način za pretragu kanala, ujedno i najinteraktivniji jeste kroz programski vodič (EPG). Programski vodič možete otvoriti jednostavnim pritiskom na tipku **EPG** na Vašem daljinskom upravljaču, a zatim pratiti proceduru od 3. koraka opisanog u nastavku. No, ukoliko pak želite doći do ove opcije kroz glavni meni, procedura je sljedeća:

Pritisnite tipku **MENU** i budući da ste već pozicionirani na opciju "*TV*", pritisnite **OK** da biste je otvorili.

Pojavit će se lista podopcija od kojih pomoću strelica **^(naviše)** i **v(naniže)** treba da izaberete *"Programski vodič*" i pritisnite tipku **OK**.

Nakon što se programski vodič otvori, kanale ponovo možete prelistavati koristeći strelice **^(naviše)** i **v(naniže)**, i kada se odlučite za neki kanal, pritisnite **OK.** 

| Programski vodič   |       |              |                               |                   | 16.    | 16. 8. 2023. |                            |            | 3:45  |                           |                |            |
|--------------------|-------|--------------|-------------------------------|-------------------|--------|--------------|----------------------------|------------|-------|---------------------------|----------------|------------|
| < TV i Rad         | dio   | >            | <                             | 16.8.             | 2023   | •            | >                          |            |       |                           |                |            |
| 2 0 1              | HD    | 13:30        |                               | 14:00             | 14:30  |              | 15:00                      |            | 15:30 | )                         | 16:00          | 16:30      |
| 3. Hayat HD        | начат | Vorld        | Seldžu                        | ci: Alparslan, Se | e Isp  | uni mi že    | lju, kol.                  | TV Iz.     | Pl    | anina ljuba               | vi, Serijski p | Dobarc     |
| 4. TVSA HD         | Þ     |              |                               |                   |        |              | Red                        | rock       | LJETI | NA ŠPICA                  |                |            |
| 5. Nova BH HD      | 0     | TV S         | Vremen                        | ska prognoza      |        | Jama (Cu     | kur)                       |            |       | U plam                    | Vijesti        |            |
| 6. Al Jazeera Balk |       | narsk Vrhov  | i Balk                        | Vijesti u 14      | 0tkriv | anje n       | Vijesti                    | u 15       | Recit | te Al Ja                  | Vijesti u 16   |            |
| 7. BIR TV HD       |       | BALNA NAUKA, | strani                        | PUT HIFZA,        |        | MUKAB        | ELA, vje                   | erski prog | ram   |                           | Andal          | uzija,     |
| 8. OBN HD 🚥 ᢧ Us   |       |              | rca, turska Da, draga! kulina |                   |        | narski sh    | arski show 🛛 Domaće je dom |            |       | omaće, kulin Iz bakine ku |                | uhinje, ku |
| Vrhovi Balkana     |       |              |                               |                   |        |              |                            |            |       |                           | i              |            |
| つ Zatvori EPG      |       | Promj        | eni kateg                     | oriju             | P      | omjena       | datuma                     | a          |       |                           | (              | pcije ok   |

Otvorit će se novi prozor sa više različitih akcija. *K*oristeći strelice **^(naviše)** i **v(naniže)** izaberite akciju *Gledati kanal* i potvrdite sa **OK** kako biste se prebacili na taj kanal.

| Programski vodič     |                                                                                                    |       |          | 16. 8. 20            |          |       | 2023. |                 | 13:44                                      |                          |                   |
|----------------------|----------------------------------------------------------------------------------------------------|-------|----------|----------------------|----------|-------|-------|-----------------|--------------------------------------------|--------------------------|-------------------|
| < TV                 | i Radio                                                                                                    | >     |          | < 16. 8. 2023.       |          | >     |       |                 |                                            |                          |                   |
| 🏝 🔅 🔄 🔵<br>2. FTV HD | ) 🔒 HD                                                                                                    | A     | lati     | za upravljanje       |          |       |       | 15:3<br>ovo o M | 0<br>aku                                   | 16:00<br>Katarina Velika | 16:30<br>, igrana |
| 3. Hayat HD          | начат                                                                                                    | Vorld |          | Pokreni snimak       |          |       |       | [z F            | lanina ljuba                               | ıvi, Serijski p          | Dobarc            |
| 4. TVSA HD           | 2                                                                                                    |       | Ű        | Gledaj kanal         |          |       |       | LJE             | INA ŠPICA                                  |                          |                   |
| 5. Nova BH HD        | <b>@</b>                                                                                                    | TV S  | $\odot$  | Spasi snimak emisiie | e        |       |       |                 | U plam                                     | Vijesti                  |                   |
| 6. Al Jazeera Ba     | ılk 🔔                                                                                                    | narsk | Ĭ        | Prika≚i dotalio      |          |       |       | Rec             | te Al Ja                                   | Vijesti u 16             |                   |
| 7. BIR TV HD         | R TV HD 🛛 🖓 🗤 BALNA N                                                                                                    |       | <b>₩</b> | Prikazi delaije      |          |       |       | ogram           |                                            | Andaluzija,              |                   |
|                      | Vrhovi Balkan<br>Crna Gora je zemlja lijepe geografije. Pored mora i dubokih kanjona,<br>odlikuje veliki broj planina, a među njima posebno mjesto imaju Kor<br>planinski vrhovi koji se uzdižu iznad Andrijevice i Kolašina. Onako d |       |          |                      |          |       |       | u<br>ci         | 0 min.<br>3:30<br>4:00<br>Aoguće pokrenuti |                          |                   |
| D Zatvori EPG        |                                                                                                    | Pror  | njeni    | kategoriju 💽 Pror    | mjena da | atuma |       |                 |                                            | 0                        | рсіје ок          |